# AMIKO MultiTracker 3

# Kezelési útmutató

# www.amikostb.com

| 1. CSATLAKOZÁSI FELÜLET, GOMBOK ÉS VISSZAJELZŐK2 |
|--------------------------------------------------|
| 1.1 CSATLAKOZÁSI FELÜLET:2                       |
| 1.2 GOMBOK ÉS VISSZAJELZŐK2                      |
| 2. ALAP FUNKCIÓK                                 |
| 2.1 Műhold4                                      |
| 2.1.1 Műhold > TP ellenőrzés4                    |
| 2.1.2 Műhold >Mérés5                             |
| 2.1.3 Spektrum elemzés6                          |
| 2.1.4 Műhold > Konstelláció7                     |
| 2.1.5 Műhold > Műhold beállítások8               |
| 2.1.6 Műhold > Antenna beállítások10             |
| 2.1.7 Műhold > Szög számítás13                   |
| 2.Földi jel14                                    |
| 2.2.1 Földi > Áttekintés15                       |
| 2.2.2 Földi > Mérés15                            |
| 2.2.3 Földi > Spektrum17                         |
| 2.2.5 Földi > Csatorna szerkesztés18             |
| 2.2.6 Földi > Kibocsátó beállítás18              |
| 2.3 Kábel19                                      |
| 2.3.1 Kábel > TILT19                             |
| 2.3.2 Kábel > Mérés20                            |
| 2.3.3 Kábel > Spektrum21                         |
| 2.3.4 Kábel > Konstelláció21                     |
| 2.3.5 Kábel > Csatorna szerkesztés21             |
| 2.4 DV IN21                                      |
| 2.5 USB                                          |
| 2.6 Rendszer23                                   |
| 2.7. Csatorna lejátszás menü24                   |
| 2.8 Képernyőkép25                                |
| 2.9 Hibakeresés információk25                    |
| 3. Biztonsági előírások26                        |

# 1. CSATLAKOZÁSI FELÜLET, GOMBOK ÉS VISSZAJELZŐK

#### **1.1 CSATLAKOZÁSI FELÜLET:**

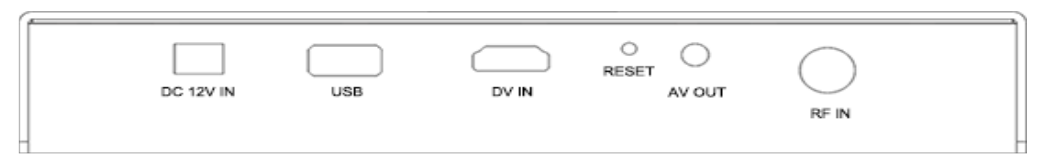

**DC 12V IN:** adapter csatlakozó. Csatlakoztatás előtt ellenőrizze a tápegység feszültségét. A 12V-t meghaladó feszültség a mérőműszer meghibásodását okozhatja.

USB: USB csatlakozó.

DV IN: digitális videó bemenet.

RESET: alaphelyzetbe állítás.

AV OUT: analóg videó és audió kimenet.

RF IN: antenna vagy LNB RF jel bemeneti csatlakozó. RF típus, anya.

# **1.2 GOMBOK ÉS VISSZAJELZŐK**

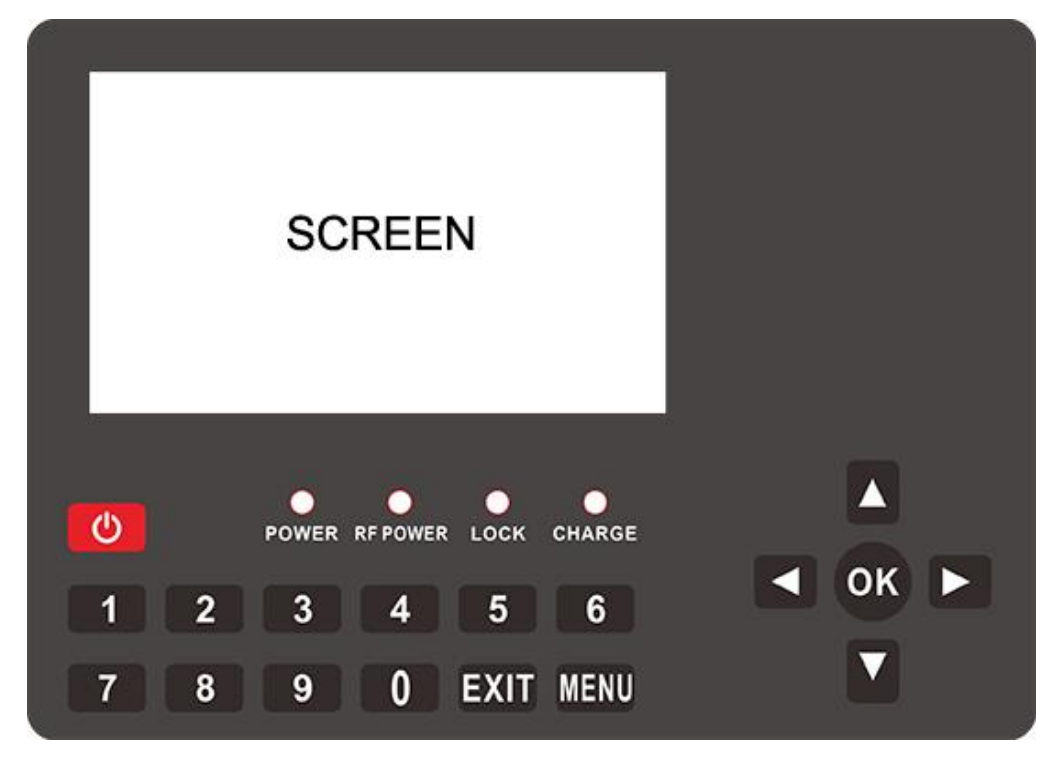

0-1

SCREEN: színes kijelző

Visszajelzők:

POWER: bekapcsolt állapotban a piros LED világít.

RF POWER: sárga LED világít, ha az LNB/antenna áramellátása be van kapcsolva.

LOCK: zöld LED világít, ha a műszer befogta a jelet.

CHARGE: töltés közben a LED pirosan világít. A teljes töltöttség elérésekor zöldre vált.

#### Gombok:

POWER: tartsa nyomva 3 másodpercig a műszer be és kikapcsolásához.

MENU: belépés/kilépés menüből.

EXIT: kilépés az aktuális menüből vagy műveletből.

0~9 gombok: értékek megadása. További funkciókat lásd a menü információkban.

- ▲/▼: csatorna váltás vagy menüpont kiválasztás.
- ◄/► : hangerő beállítása vagy menüpont kiválasztás.

**OK:** belépés a csatornalistába; menükben kiválasztás vagy beállítás jóváhagyása.

#### 2. ALAP FUNKCIÓK

Bekapcsolás után a műszer a Főmenübe lép. Az [EXIT] gomb megnyomásával belép a csatorna előnézet menübe. Belépéshez a mérés vagy paraméter beállítás menübe, nyomja meg az OK gombot. A kijelölést a [▲/▼/ ◀/ ▶] gombokkal lehet mozgatni.

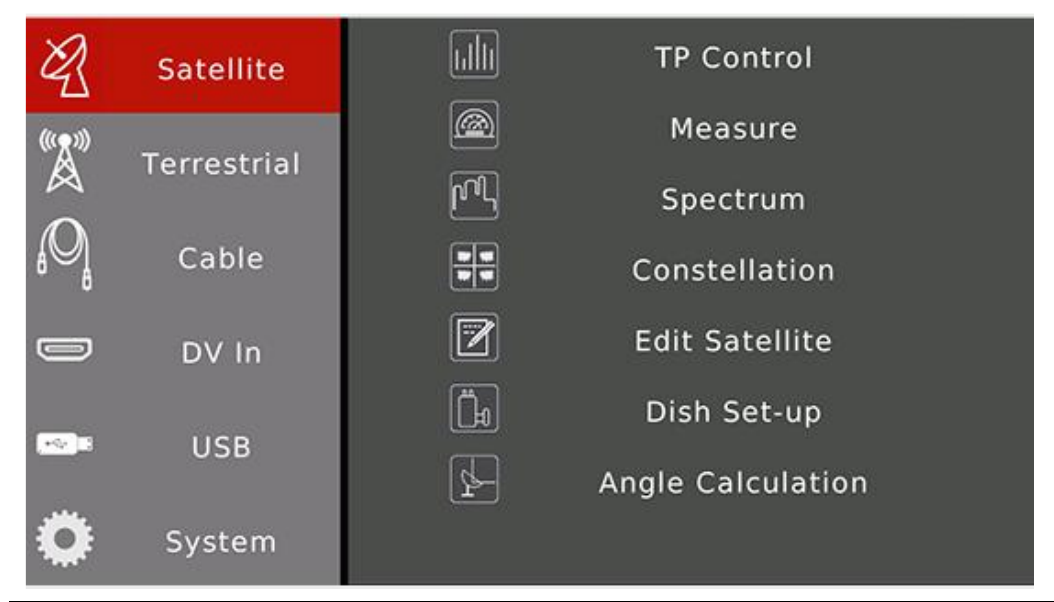

| Almenü      | Lehetőségek                                                                                 |
|-------------|---------------------------------------------------------------------------------------------|
| Satellite   | Műhold jel mérés. Az [OK]/ > gombbal átlép a jobb oldalra. Az [EXIT]/ < gombbal visszalép   |
|             | a bal oldalra.                                                                              |
| Terrestrial | Földi jel mérés. Az [OK]/ → gombbal átlép a jobb oldalra. Az [EXIT]/ ◀ gombbal visszalép a  |
|             | bal oldalra.                                                                                |
| Cable       | Kábel TV jel mérés. Az [OK]/ 🕨 gombbal átlép a jobb oldalra. Az [EXIT]/ ┥ gombbal visszalép |
|             | a bal oldalra.                                                                              |
| DV In       | DV bemeneti jel mérés. Az [OK]/ → gombbal átlép a jobb oldalra. Az [EXIT]/ ◀ gombbal        |
|             | visszalép a bal oldalra.                                                                    |
| USB         | USB eszköz funkciók. Szoftverfrissítés, műholdas és TV csatornák fel és letöltése.          |
| System      | Mérőműszer rendszerbeállítások.                                                             |

# 2.1 Műhold

| Ø]                | Satellite   | TP Control        |
|-------------------|-------------|-------------------|
| ((( <u>R</u> 33)) | Townsteinl  | Measure           |
|                   | Terrestrial | 吖Ŋ Spectrum       |
| <sub>ا</sub> 0    | Cable       | Constellation     |
|                   | DV In       | Edit Satellite    |
|                   |             | 🗓 Dish Set-up     |
|                   | USB         | Angle Calculation |
| O                 | System      |                   |

Digitális műholdas jel mérése. Kijelölés mozgatása a [▲/▼] gombokkal. Belépés almenübe az [OK] gombbal.

| Almenü         | Tartalom                                                                           |
|----------------|------------------------------------------------------------------------------------|
| TP Control     | 4 transzponder jel egyidejű megjelenítése a kijelzőn.                              |
| Measure        | A beérkező jel mérése: erősség, minőség, CNR, BER, stb.                            |
| Spectrum       | A műholdas jel spektrumábráját jeleníti meg.                                       |
| Constellation  | A beérkező jel műholdjának konstellációja.                                         |
| Edit Satellite | Műhold paraméterek beállítása: szerkesztés, hozzáadás, törlés.                     |
| Dish Set-up    | Antenna beállítások: LNB típus, DiSEqC, motor típus, stb.                          |
| Angle          | A telepítési helynek megfelelő eleváció és azimut értékek kiszámítása. A műszer az |
| Calculation    | antennabeállítás lépéseit is szimulálja.                                           |

# 2.1.1 Műhold > TP ellenőrzés

A kijelzőn 4 transzponder teszt eredménye látható. Amennyiben a transzponder adataiban elérhető, megjelenik még a műhold pályapozíciója. A zöld arc ikon mosolyog, ha a pályapozíció megegyezik a mérőben kiválasztott műholdéval.

A transzponder lista megjelenítéséhez és másik transzponder kiválasztásához nyomja meg az OK gombot.

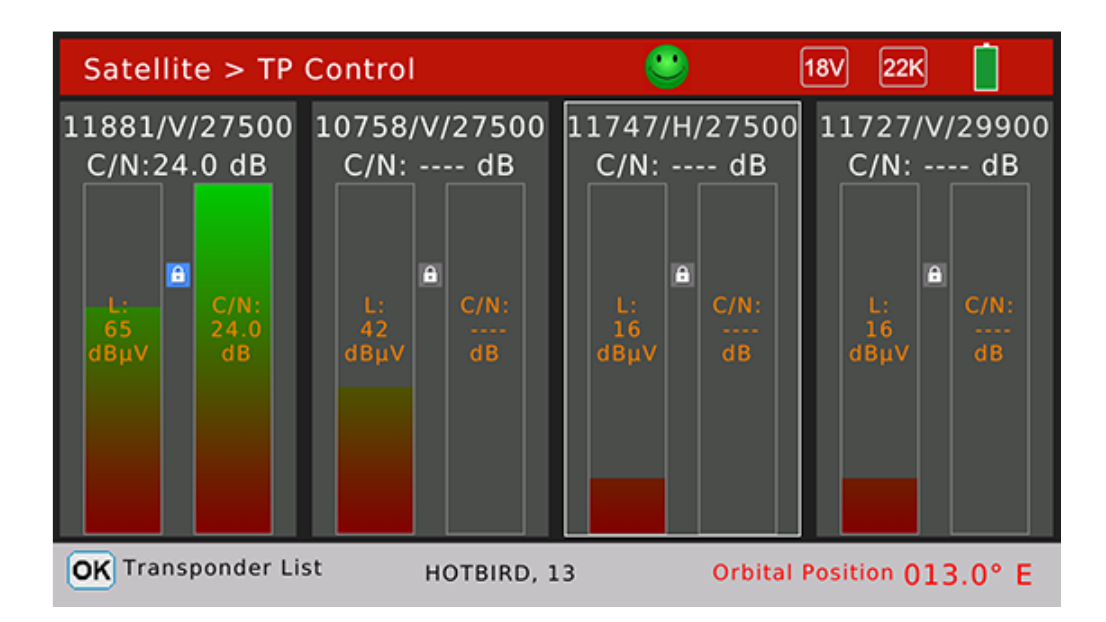

# 2.1.2 Műhold > Mérés

Ez a menü a beérkező jel teszt eredményeit mutatja. A [▲/▼] gombokkal az értékek között lehet lépegetni, a [▲/▶] gombokkal pedig a műhold és transzponder között lehet váltani.

| Satellite >            | Measure  |       |                   | 13V 22K          |          |
|------------------------|----------|-------|-------------------|------------------|----------|
| SAT: ASTRA 2, 28,2 💷 🗢 |          |       | TP: 11910/V/27500 |                  |          |
| CBER                   | <1.0E-07 | 6     | <u> </u>          | C/N              | 24.5 dB  |
| LBER                   | <1.0E-09 | U     | 🗸 dBµV            | LKM              | 16.6 dB  |
| Feed Voltage           | 0.0 V    |       |                   | Feed Current     | 0 mA     |
| ONID                   | 0x013e   | DVB   | -52               | TSID             | 0x24b8   |
|                        |          | 8-PSI | < 3/4             | Orbital Position | 013.0° E |
| S: 88 %                |          |       |                   |                  |          |
|                        |          | Q: 9  | 9 %               |                  |          |

MENU Utility

| Mért adat    | Magyarázat                                                                                                    |
|--------------|----------------------------------------------------------------------------------------------------|
| 13V          | Az LNB áramellátása. Lehet 13V, 18V és Ki.                                                                                                    |
| 22K          | Az LNB 22K beállítása. Lehet 22K és Ki.                                                                                                    |
| SAT:         | Műhold kiválasztása. Váltáshoz használja a [▲/▼] gombokat, vagy [OK] gomb: lista megnyitása.                                                     |
| TP:          | Transzponder kiválasztása. Váltáshoz használja a [▲/▼] gombokat, vagy [OK] gomb: lista megnyitása. A számjegygombokkal az értéket lehet megadni. |
| CBER         | CBER teszt eredmény                                                                                                    |
| C/N          | A jel C/N hányadosa                                                                                                    |
| LBER         | LBER teszt eredmény                                                                                                    |
| LKM          | LKM teszt eredmény                                                                                                    |
| Feed Voltage | Az LNB feszültség                                                                                                    |
| Feed Current | LNB áramerősség                                                                                                    |

| ONID           | Transzponder adatfolyam eredeti hálózati azonosító               |
|----------------|------------------------------------------------------------------|
| TSID           | Transzponder adatfolyam azonosító                                |
| 60 dBµV        | Az aktuális transzponder bemeneti jelének teljesítményszintje    |
| Arc ikon       | Zöld: jó minőségű jel. Vagy szomorú piros, ha nincs befogott jel |
| DVB-S2         | A bemeneti jel műholdas rendszere                                |
| 8-PSK 3/4      | Modulációs mód és FEC érték                                      |
| Orbit Position | Műhold pályahelyzet                                              |
| S:             | Jel erősség %-ban                                                |
| Q:             | Jel minőség %-ban                                                |

A [MENU] gomb megnyomására megjelenő ablakban válassza ki, hogy egy vagy több transzponderen történjen a keresés. A csatornakeresés menübe az [OK] gomb megnyomásával lehet belépni. A mérőműszer belép a csatorna lejátszás menübe, ha a keresés befejeződött.

Állítsa a kurzort a Zoom-ra és nyomja meg az OK gombot a nagyítás menübe lépéshez. Egy Zoom képernyő tartalma:

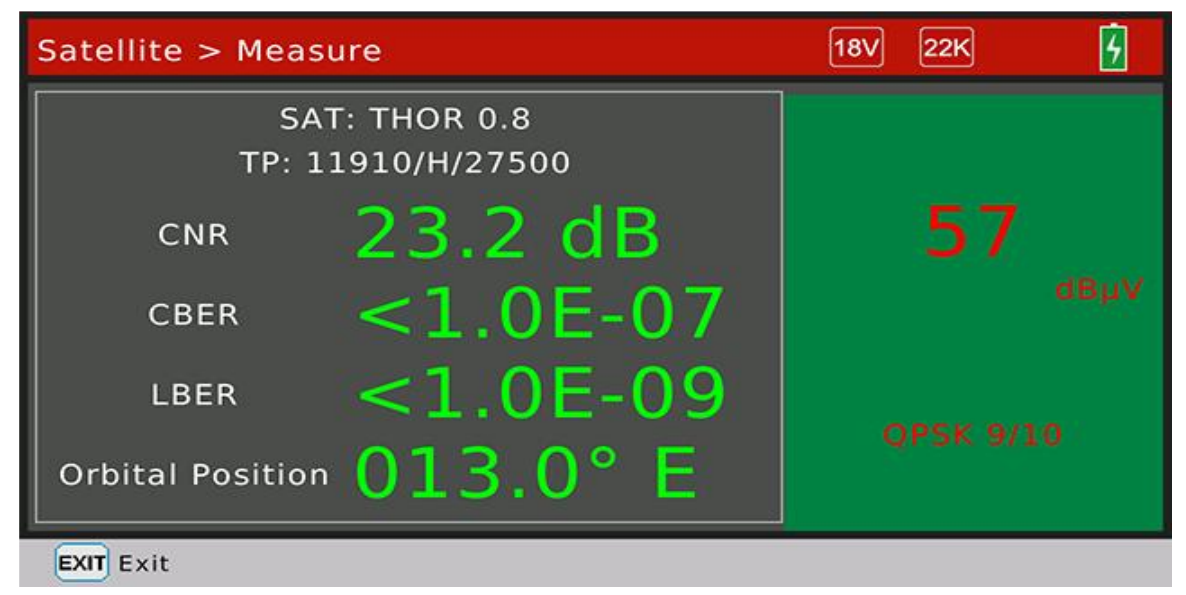

#### 2.1.3 Spektrum elemzés

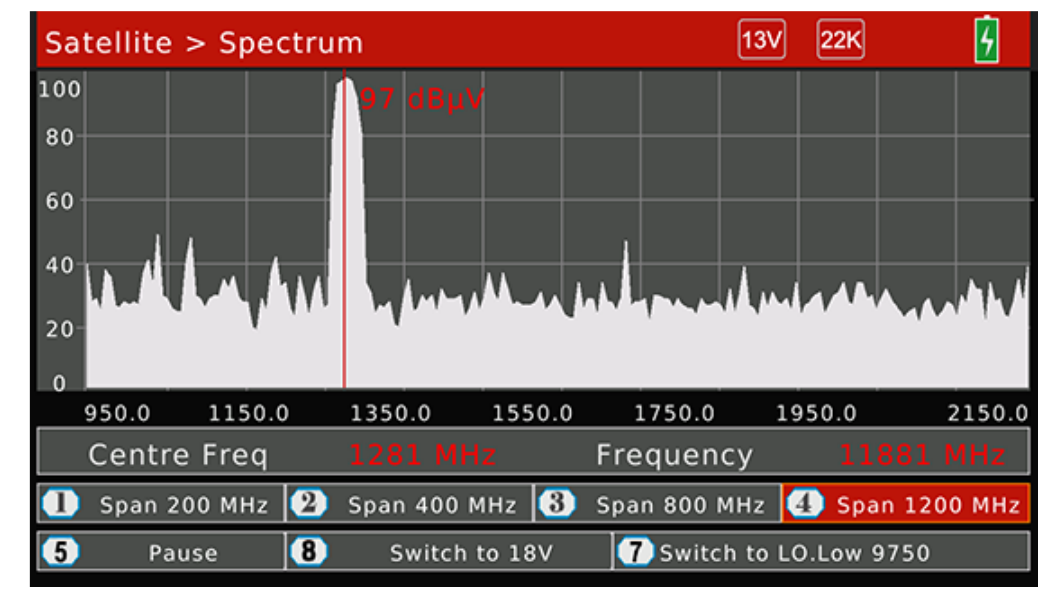

A bemeneti jel frekvenciatartományának áttekintése.

|        | Funkció                                                     |
|--------|-------------------------------------------------------------|
| Gomb 1 | 200MHz körüli elemzési tartomány                            |
| Gomb 2 | 400MHz körüli elemzési tartomány                            |
| Gomb 3 | 800MHz körüli elemzési tartomány                            |
| Gomb 4 | 1200MHz körüli elemzési tartomány                           |
| Gomb 5 | Váltás Elemzés és Szünet között                             |
| Gomb 7 | Váltás LO Low és LO High között az LNB típusnak megfelelően |
| Gomb 8 | LNB áramellátás beállítása: 13V vagy 18V                    |

Az aktuális frekvencia ellenőrzéséhez nyomja meg az [OK] gombot. A valós frekvencia, jelsebesség és a műhold pályája is megjelenik, ha az érték elérhető a transzponder adatfolyamában.

#### 2.1.4 Műhold > Konstelláció

A menü az aktuális transzponder konstellációs diagramját mutatja. Látható még a C/N arány, a teljesítményszint, a CBER, a DVB rendszer és a modulációs mód.

Transzponder váltáshoz használja a [▲/▼/ ◀/ ▶] gombokat vagy a transzponder lista megnyitásához nyomja meg az [OK] gombot.

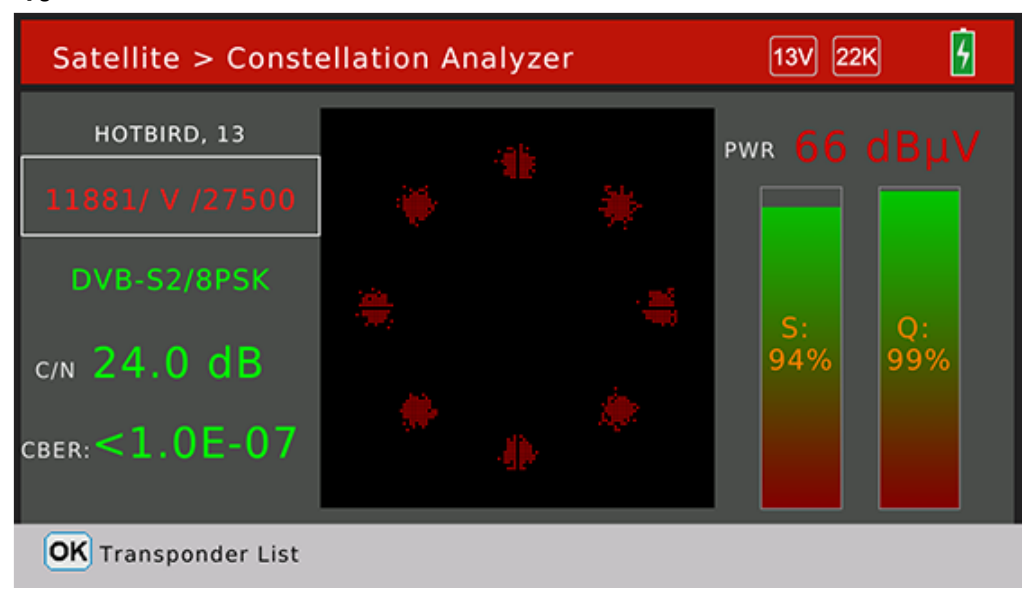

#### 2.1.5 Műhold > Műhold beállítások

Elérhető beállítások: műhold vagy transzponderek szerkesztése, hozzáadása, törlése. A [ ( / ) ] gombokkal válassza ki a műhold vagy a transzponder listát.

# A kiválasztott műhold beállításai:

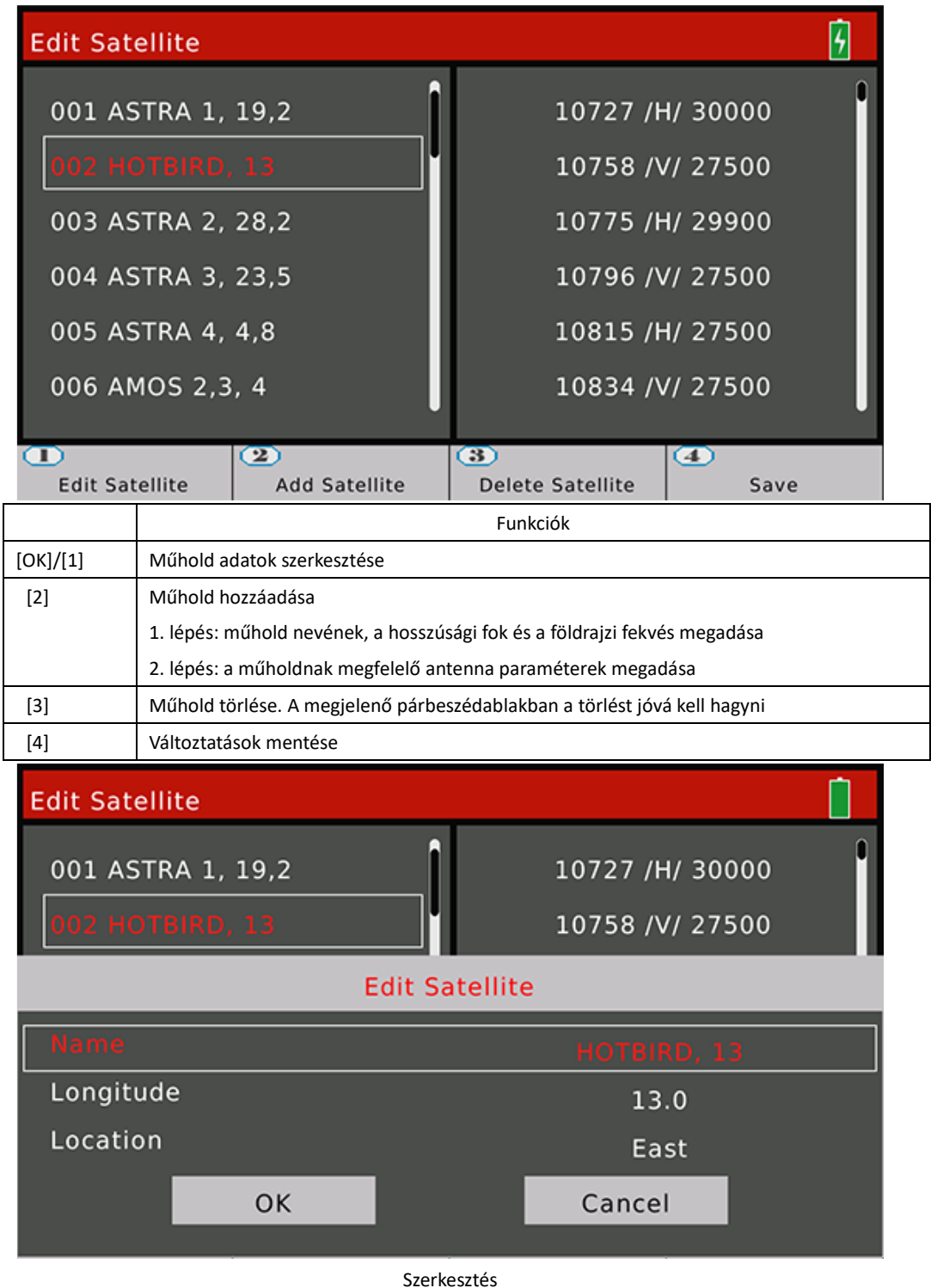

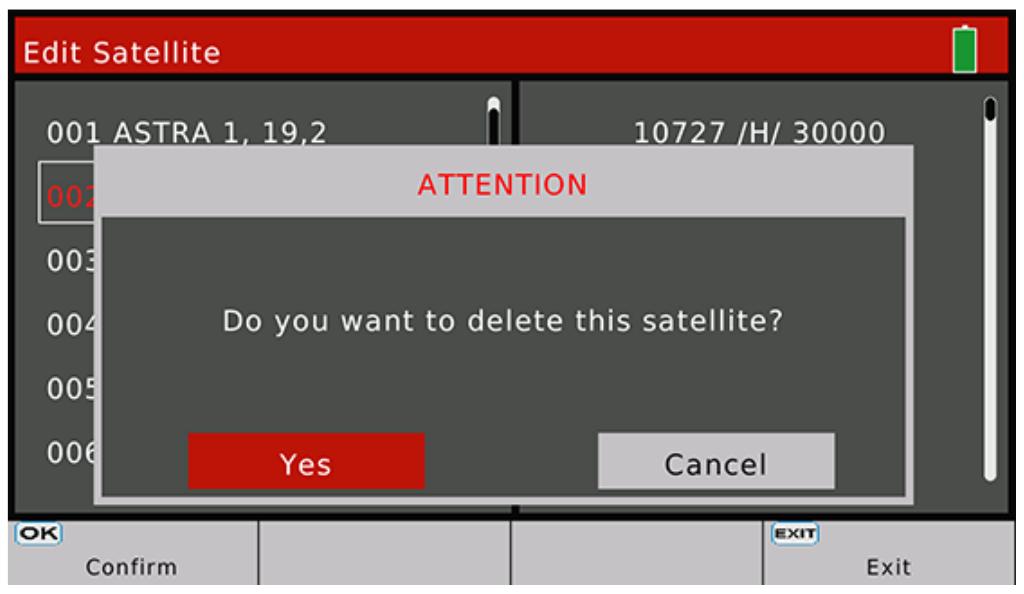

Törlés jóváhagyása

| Edit 9 | Satellite     |   |   |    |   |     |       |               |     | 6 |
|--------|---------------|---|---|----|---|-----|-------|---------------|-----|---|
| 00ļ    | ASTRA 1, 19,2 |   |   | î  |   | 107 | 27 /F | I <u>/ 30</u> | 000 |   |
| 002    |               |   |   | AA |   |     |       |               |     |   |
|        | Extend        | A | В | с  | D | E   | F     | G             | н   |   |
|        | Caps Off      | T | J | к  | L | м   | N     | 0             | Р   |   |
| Nai    | Back          | Q | R | s  | т | U   | v     | w             | x   |   |
| Lor    | ок            | Y | z | 0  | 1 | 2   | 3     | 4             | 5   |   |
| Loc    | Cancel        | 6 | 7 | 8  | 9 | !   | ?     | #             | ,   |   |
|        | ОК            |   |   |    |   | Ca  | ance  | l             |     | , |

Név módosítás

# A kiválasztott transzponder beállításai:

Ugyanazok a funkciók, mint a műhold beállításoknál.

| Edit Satellite |        |           |          |
|----------------|--------|-----------|----------|
| 001 ASTRA 1,   | 19,2   | 10727 /   | 1/ 30000 |
| 002 HOTBIRD,   | 13     | 10758 /\  | // 27500 |
| 003 ASTRA 2,   | 28,2   | 10775/H   | 1/ 29900 |
| 004 ASTRA 3,   | 23,5   | 10796 /\  | // 27500 |
| 005 ASTRA 4,   | 4,8    | 10815/H   | 1/ 27500 |
| 006 AMOS 2,3   | , 4    | 10834 /\  | // 27500 |
|                | (2)    | (3)       | (4)      |
| Edit TP        | Add TP | Delete TP | Save     |

# 2.1.6 Műhold > Antenna beállítások

A menü tartalmazza az összes szükséges antenna beállítást: LNB típus, LNB áramellátás, motor típus, stb.

| Satellite > Dish Set-up |                   |
|-------------------------|-------------------|
| Satellite               | ▲ ASTRA 3, 23,5 ► |
| LNB type                | Universal         |
| LO.LOW                  | 9750              |
| Lo.High                 | 10600             |
| 22KHz                   | Αυτο              |
| LNB power               | Αυτο              |
| Switch Type             | DISEQC1.0         |
| Switch Input            | 1                 |
| Centre Freq             | 0000              |
| Motor                   | Fixed             |
| OK Satellite List       | MENU Auto DiSEqC  |

A kijelölés mozgatásához használja a [▲/▼/◀/▶] gombokat.

|           | Beállítás                                                                                    |
|-----------|----------------------------------------------------------------------------------------------|
| Satellite | Műhold kiválasztása. Váltáshoz használja a [▲/▼] gombokat, vagy [OK] gomb: lista megnyitása. |
| LNB Type  | LNB típus kiválasztása a [ ◀ / ▶ ] gombokkal. Alapbeállítás szerint UNIVERSAL.               |
| LO.LOW    | Helyi oszcillátor alsó érték. Az LNB típus beállítása után a számjegygombokkal adja meg az   |
|           | értéket.                                                                                     |
| LO.HIGH   | Helyi oszcillátor felső érték. Az LNB típus beállítása után a számjegygombokkal adja meg az  |
|           | értéket.                                                                                     |
| 22KHz     | A 22K beállítása a [ ◀ / ▶ ] gombokkal. Lehet BE/KI/Auto. Alapbeállítás szerint Auto.        |
| LNB       | Antenna áramellátás beállítása a [ ◀ / ▶ ] gombokkal. Lehet Auto/13V/18V/Ki. Alapbeállítás   |
| Power     | szerint Auto.                                                                                |

| Switch | DiSEqC típus beállítása a [ ◀ / ▶ ] gombokkal. Lehet None/DiSEqC1.0/                             |
|--------|--------------------------------------------------------------------------------------------------|
| Туре   | DiSEqC1.1/SCR_PORT_A/SCR_PORT_B/SCD2_PORT_A/SCD2_PORT_B/SCD2_PORT_C/SCD2_PO                      |
|        | RT_D. Alapbeállítás szerint: None.                                                               |
| Switch | DiSEqC1.0 és DiSEqC1.1, vagy SCR és SCD2 beállítása. Alapbeállítás szerint None.                 |
| Input  |                                                                                                  |
| Centre | SCR és SCD2 beállítása.                                                                          |
| Freq   |                                                                                                  |
| Motor  | Motor típus beállítása a [ ◀ / ▶ ] gombokkal. Lehet Fixed/DiSEqC1.2/USALS. Alapbeállítás szerint |
|        | Fixed.                                                                                           |

A [MENU] gomb megnyomásával belép az Auto DiSEqC funkció ablak. A mérőműszer automatikusan megkeresi a DiSEqC 1.0 csatlakoztatott portját. A kapcsoló típusa DiSEqC 1.0 lesz, ha a csatlakoztatott port megtalálható.

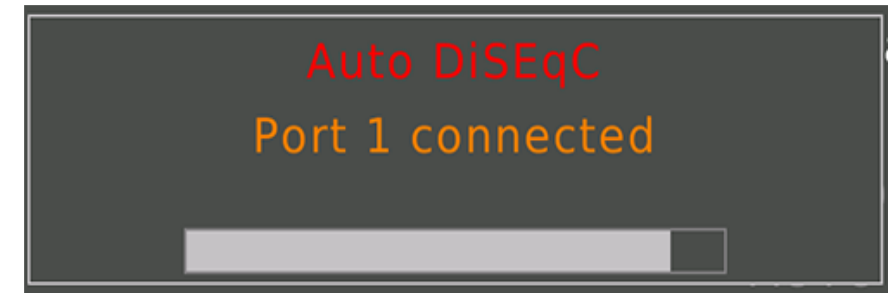

# DiSEqC 1.2:

Ebben a menüben az antenna beállítható a megfelelő pozícióba a DiSEqC 1.2 paranccsal, ha az antenna támogatja a DiSEqC 1.2 funkciót.

A jel erősség és minőség függvényében a mérő parancsot küld az antenna megfelelő helyzetbe állítására, így a lehető legjobb jelet kapja.

| Positioner Set-up |         | 13V 22K       |   |
|-------------------|---------|---------------|---|
| Satellite         |         | HOTBIRD, 13   |   |
| Transponder       | •       | 11881/V/27500 | ► |
| Move              |         | <-Stop->      |   |
| Centre position   |         | ок            |   |
| Set limit         |         | Disable       |   |
| Save              |         | ок            |   |
|                   | S: 93 % |               |   |
|                   | Q: 99 % |               |   |

|                 | Beállítások                                                                                                    |
|-----------------|----------------------------------------------------------------------------------------------------|
| Satellite       | A kiválasztott műhold.                                                                                                    |
| Transponder     | Transzponder kiválasztása a [ 4 / 🕨 ] gombokkal.                                                                                                    |
| Move            | Az antenna forgatása lépésekben kelet-nyugat irányba a [◀ / ▶ ] gombokkal. A gombok<br>nyomva tartásával az antenna folyamatosan forog. Kilépéshez nyomja meg az [EXIT]<br>gombot. |
| Centre position | Az [OK] gomb megnyomásával az antenna a középső pozícióba fordul.                                                                                                    |

| Set limit | Keleti-nyugati határérték megadása a [ 4 / 🕨 ] gombokkal. |
|-----------|-----------------------------------------------------------|
| Save      | Beállítások mentése az [OK] gomb megnyomásával.           |

#### USALS:

Ebben a menüben az antenna a megfelelő pozícióba állítható USALS paranccsal, ha az antenna támogatja a funkciót. A városok listából ki kell választani a megfelelőt és ennek alapján a műszer beállítja a hosszúsági és szélességi fokot. Vagy az [OK] megnyomása után a fokokat a felhasználó a megfelelő értékre állíthatja.

[1] gomb: forgatás a megfelelő pozícióba.

[2] gomb: forgatás középre.

1 Move

| бото        | X SET-U                       | IP                                     |                       |                                                          |                           | 6                         |
|-------------|-------------------------------|----------------------------------------|-----------------------|----------------------------------------------------------|---------------------------|---------------------------|
|             |                               | ноте                                   | 3IRD, 13              |                                                          |                           |                           |
| €<br>€      | €                             | Ankar                                  | a (32                 | .9°E / 39.9°N)                                           |                           |                           |
|             | I                             | Move                                   |                       | <-Sto                                                    | p->                       |                           |
|             |                               |                                        | 26                    | %                                                        |                           |                           |
|             |                               |                                        | 0 9                   | %                                                        |                           |                           |
| Move to     | position                      | 2<br>Move To Cer                       | itre                  |                                                          |                           |                           |
|             |                               |                                        |                       | Beállítások                                              |                           |                           |
| HOTBIRD,13  | Kiválasztott                  | műhold.                                |                       |                                                          |                           |                           |
| Ankara      | Előre beállíto                | ott városok. Ennek                     | alapján               | a műszer beállítja a hossz                               | úsági és szé              | élességi fokot.           |
| Move        | Az antenna f<br>tartásával az | orgatása lépésekbe<br>antenna folyamat | en kelet-<br>osan for | nyugat irányba a [ ◀ / ▶ ] g<br>og. Kilépéshez nyomja me | gombokkal<br>eg az [EXIT] | . A gombok nyo<br>gombot. |
| бото        | X SET-U                       | IP                                     |                       |                                                          |                           | 9                         |
| HOTBIRD, 13 |                               |                                        |                       |                                                          |                           |                           |
| Æ           | $\mathbb{B}$                  | $\square$                              |                       | 57.7°                                                    |                           |                           |
|             |                               | $\oplus$                               |                       | West                                                     |                           |                           |
|             |                               | $\bigcirc$                             |                       | 25.1°                                                    |                           |                           |
|             |                               | $(\mathbf{f})$                         |                       | South                                                    |                           |                           |

|             | $\mathbf{\nabla}$   | 00000 |  |
|-------------|---------------------|-------|--|
|             | 99                  | %     |  |
| to position | 2<br>Move To Centre |       |  |

Helyi hosszúsági és szélességi fok beállítása

#### 2.1.7 Műhold > Szög számítás

A mérő kiszámítja az antenna megfelelő irányszögét és az elevációs szöget a műhold pályájának megfelelően, és teszteli a helyi hosszúsági és szélességi fok szerint.

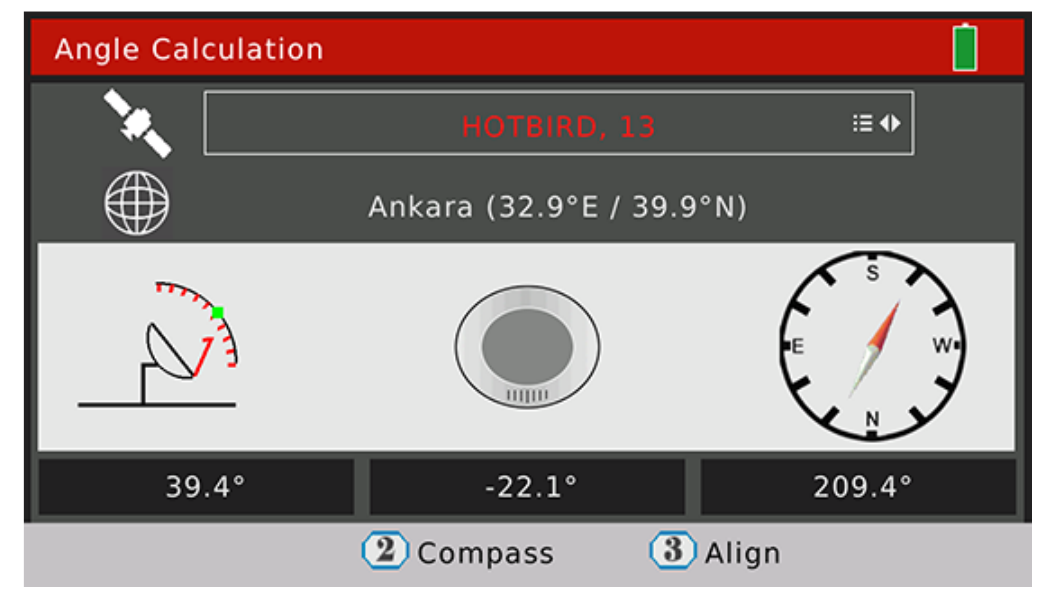

|            | Beállítások                                                                                |
|------------|--------------------------------------------------------------------------------------------|
| HOTBIRD,13 | Műhold kiválasztása. Váltáshoz használja a [▲/▼] gombokat, vagy [OK] gomb: lista           |
|            | megnyitása.                                                                                |
| Ankara     | Beállított városok lista. A kiválasztott város alapján a műszer beállítja a hosszúsági és  |
|            | szélességi fokot. Vagy az [OK] megnyomása után a fokokat a felhasználó a megfelelő értékre |
|            | állíthatja.                                                                                |
| 39.4       | Az aktuális műholdnak megfelelő elevációs szög.                                            |
| 209.4      | Az aktuális műholdnak megfelelő irányszög.                                                 |
| -22.1      | Antenna polarizáció.                                                                       |

[2] gomb: belépés az iránytű menübe. A műszer mozgatása közben a rendszer szimulálja a beállítási folyamatot a megfelelő szögek kijelzésével.

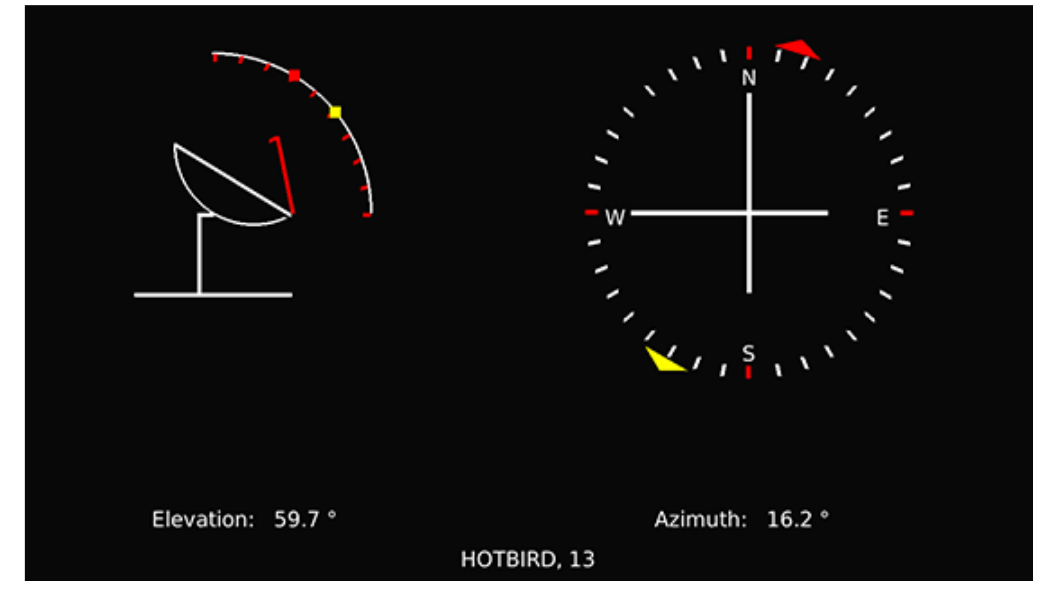

[3] gomb: belépés az antenna igazítás menübe. A műszer forgatásával, megdöntésével a rendszer megpróbálja kiszámolni az optimális elevációs és irányszög értéket.

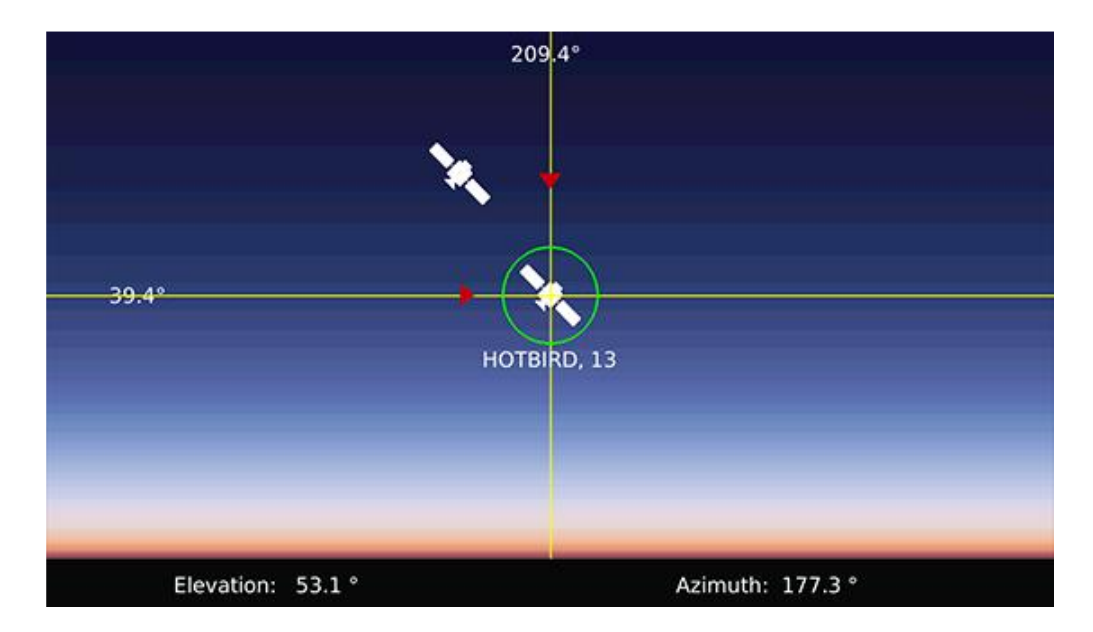

# 2.Földi jel

A DVB-T/T2 beállítások menü, az alábbi almenükkel:

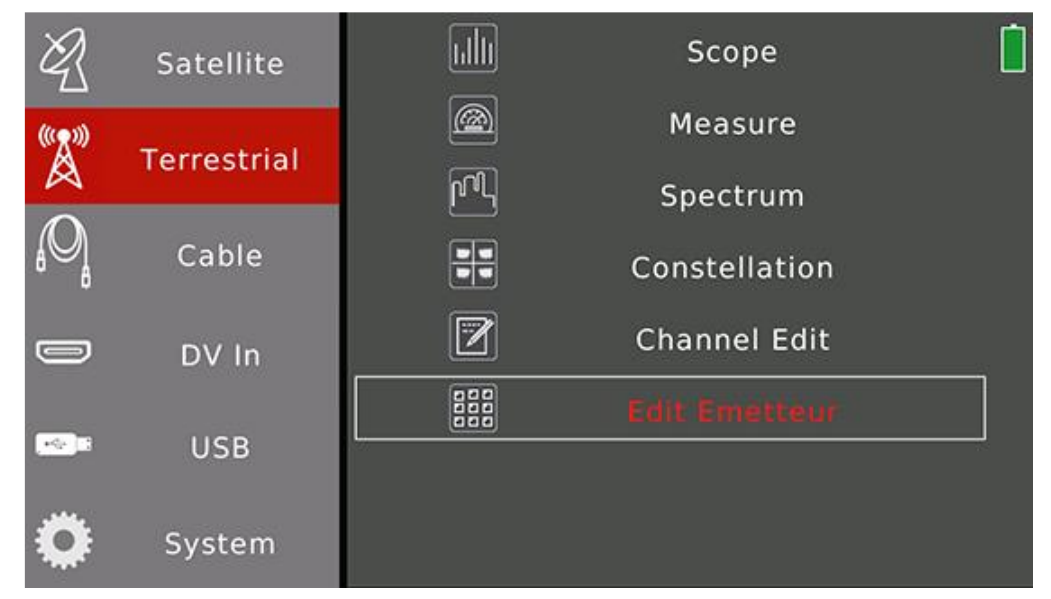

Kijelölés mozgatása a [▲/▼] gombokkal. Belépés almenübe az [OK] gombbal.

|               | Tartalom                                                                     |
|---------------|------------------------------------------------------------------------------|
| Scope         | A kijelzőn 4 csatorna teszt eredménye látható.                               |
| Measure       | A kiválasztott csatorna mérési eredményei.                                   |
| Spectrum      | A földi jel spektrumábráját jeleníti meg.                                    |
| Constellation | A beérkező csatorna jel konstellációja.                                      |
| Channel Edit  | Csatorna paraméterek beállítása: frekvencia, rendszer típus és sávszélesség. |
| Edit          | Tesztelésre alkalmas jel kibocsátó kiválasztása.                             |
| Emetteur      |                                                                              |

# 2.2.1 Földi > Áttekintés

A menü négy csatorna jel teszt eredményét jeleníti meg egy képernyőn. A mérőműszer egyenként automatikusan ellenőrzi a csatornákat.

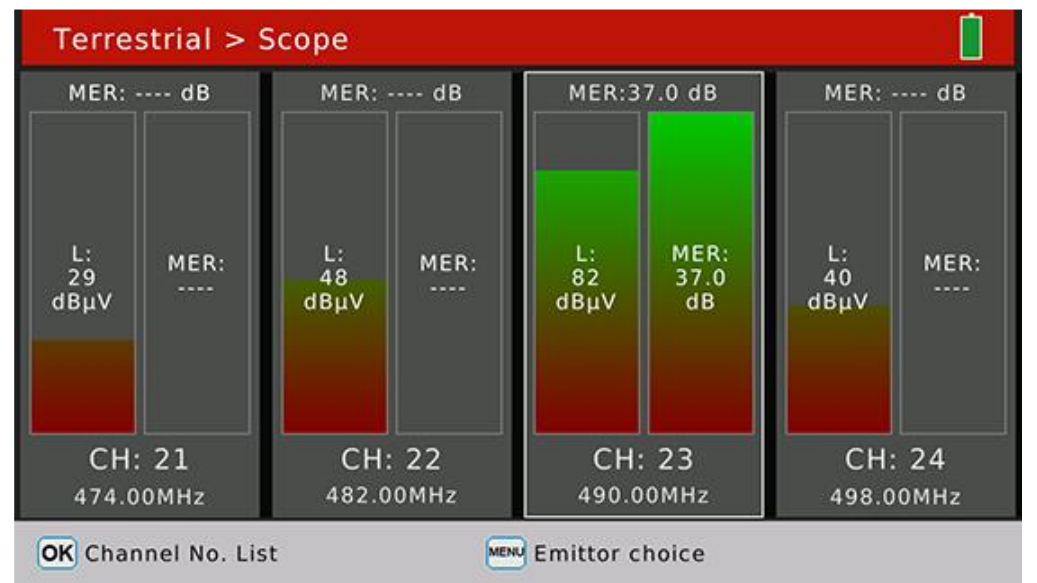

Az [OK] gomb megnyomására megjelenik a csatorna lista, ahol további csatornákat lehet kiválasztani mérésre.

A [MENU] megnyomására megjelenik a jel kibocsátók listája.

#### 2.2.2 Földi > Mérés

Ez a menü a beérkező jel teszt eredményeit mutatja.

| Terrestrial > Measure |        |  |            |                           |                |         |       |       |
|-----------------------|--------|--|------------|---------------------------|----------------|---------|-------|-------|
| Emetteur5             |        |  | : 23       | 490.00 M                  | Hz             | DVB-T   | 8 MHz | € ;;; |
| CBER                  |        |  | C          | <b>) )</b>                | 1              | 1ER     |       |       |
| LBER                  |        |  | <u>ک</u>   | <b>5८</b> <sub>dBµV</sub> | Pilot          | Pattern | PP6   |       |
| Feed Voltage          | 0.0 V  |  |            |                           | Cell ID        |         | 4444  |       |
| Feed Current          | 0 mA   |  | יח         |                           | FFT            | Mode    | 32 K  |       |
| ONID                  | 0×2114 |  | DVB-12     |                           | Guard Interval |         | 1/32  |       |
| TSID                  | 0x0202 |  | 16-QAM 5/6 |                           | NIT            | Version | 4     |       |
| S: 00 %               |        |  |            |                           |                |         |       |       |
| Q: 00 %               |        |  |            |                           |                |         |       |       |

MENU Utility

|             | Beállítások                                                                            |  |  |  |  |  |  |
|-------------|----------------------------------------------------------------------------------------|--|--|--|--|--|--|
| Emetteur5   | Jel kibocsátó. Váltáshoz használja a [▲/▼] gombokat, vagy [OK] gomb: lista megnyitása. |  |  |  |  |  |  |
| CH:         | Csatorna szám. Váltáshoz használja a [▲/▼] gombokat, vagy [OK] gomb: lista megnyitása. |  |  |  |  |  |  |
| 490.00 MHz  | Csatorna frekvencia.                                                                   |  |  |  |  |  |  |
| DVB-T 8 MHz | Földi rendszer és szávszélesség. Váltáshoz használja a [▲/▼] gombokat, vagy [OK] gomb: |  |  |  |  |  |  |

|                | lista megnyitása.                       |
|----------------|-----------------------------------------|
| CBER           | A bemeneti jel CBER értéke.             |
| MER            | A bemeneti jel MER értéke.              |
| LBER/VBER      | A bemeneti jel LBER/VBER értéke.        |
| Pilot Pattern  | Referencia jel érték.                   |
| Feed Voltage   | Antenna tápfeszültség.                  |
| Feed Current   | Antenna áramerősség.                    |
| Cell ID        | Cella azonosító érték.                  |
| FFT Mode       | Bemeneti jel FFT mód.                   |
| ONID           | Bemeneti adatfolyam hálózati azonosító. |
| TSID           | Szállítási adatfolyam azonosító.        |
| Guard Interval | Védő intervallum értéke.                |
| NIT Version    | Hálózati azonosító verzió szám.         |
| 82 dBuV        | A bemeneti jel teljesítményszintje.     |
| DVB-T2         | A földi jel digitális rendszere.        |
| 16-QAM 5/6     | A bemeneti jel moduláció és FEC értéke. |
| S:             | Jel erősség %-ban                       |
| Q:             | Jel minőség %-ban                       |

Csatorna kereséshez vagy az antenna áramellátás beállításhoz nyomja meg a [MENU] gombot.

| Terrestrial > Measure |                                   |            |              |            |                |         |  |  |
|-----------------------|-----------------------------------|------------|--------------|------------|----------------|---------|--|--|
| Emetteur5             |                                   | CH: 23     | 490.00 M     | Hz         | DVB-T          | 2 8 MHz |  |  |
| CBER                  | CBER <1.0E-07                     |            | 31 dBuy      | N<br>Pilot | MER<br>Pattern | 36.7 dB |  |  |
|                       | Search programs on actual channel |            |              |            |                |         |  |  |
|                       | Sear                              | ch progran | ns on all ch | nanne      | ls             |         |  |  |
|                       |                                   | Anttenna   | a power 5V   | '          |                |         |  |  |
| Anttenna power 12V    |                                   |            |              |            |                |         |  |  |
| Anttenna power 18V    |                                   |            |              |            |                |         |  |  |
|                       | Anttenna power 24V                |            |              |            |                |         |  |  |

#### 2.2.3 Földi > Spektrum

A bemeneti jel frekvenciatartományának áttekintése.

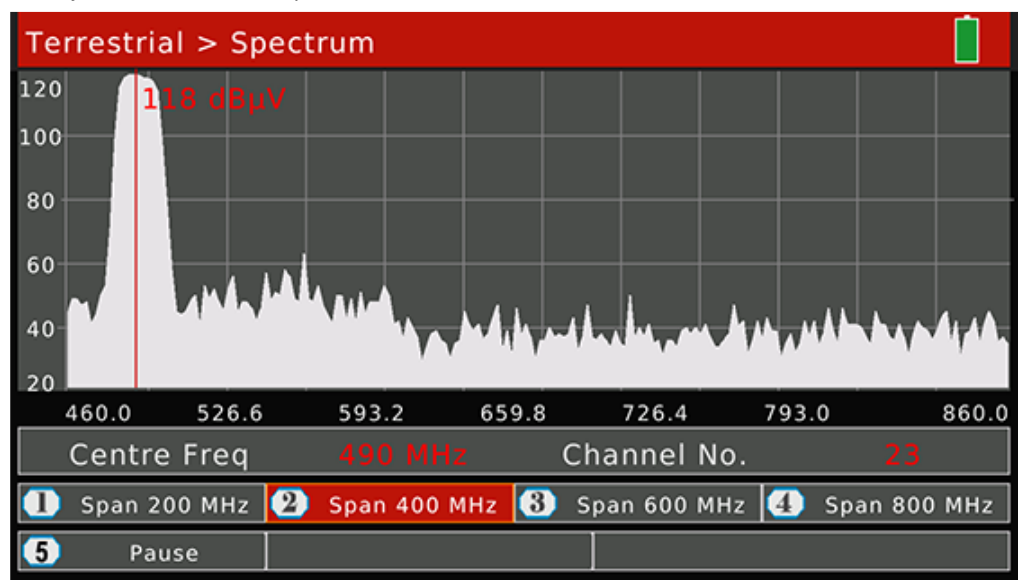

|             | Beállítások                           |
|-------------|---------------------------------------|
| Centre Freq | Frekvencia érték                      |
| 118 dBuV    | Kimeneti érték                        |
| Channel No. | Csatorna szám                         |
| Gomb 1      | 200MHz körüli elemzési tartomány      |
| Gomb 2      | 400MHz körüli elemzési tartomány      |
| Gomb 3      | 600MHz körüli elemzési tartomány      |
| Gomb 4      | 800MHz körüli elemzési tartomány      |
| Gomb 5      | Váltás Elemzés és Szünet között       |
| ▲/▼         | Spektrum teljesítményszint beállítás. |
| <b>∢/</b> ▶ | Frekvencia beállítás.                 |

#### 2.2.4 Földi > Konstelláció

Lásd a 2.1.4. fejezetben.

#### 2.2.5 Földi > Csatorna szerkesztés

| Terrestrial > Channel Edit |             |            |      |            |  |
|----------------------------|-------------|------------|------|------------|--|
| ID                         | Channel No. | Frequency  | Туре | Band Width |  |
| 1                          | 5           | 177.50 MHz | T    | 7 MHz      |  |
| 2                          | 6           | 184.50 MHz | т    | 7 MHz      |  |
| 3                          | 7           | 191.50 MHz | т    | 7 MHz      |  |
| 4                          | 8           | 198.50 MHz | т    | 7 MHz      |  |
| 5                          | 9           | 205.50 MHz | т    | 7 MHz      |  |
| 6                          | 10          | 212.50 MHz | т    | 7 MHz      |  |
| 7                          | 11          | 219.50 MHz | т    | 7 MHz      |  |
| OK Enter Edit Mode         |             | MEX        | Exit |            |  |

Csatorna beállítások menü, itt megjelenik az összes elérhető csatorna. Váltáshoz használja a [▲/▼] gombokat.

Szerkesztés módhoz nyomja meg az [OK] gombot. A [ ◀ / ▶ ] gombokkal a frekvencia, típus és sávszélesség között lehet váltani.

| Terr               | Terrestrial > Channel Edit |            |      |            |  |
|--------------------|----------------------------|------------|------|------------|--|
| ID                 | Channel No.                | Frequency  | Туре | Band Width |  |
| 1                  | 5                          | 177.50     | т    | 7 MHz      |  |
| 2                  | 6                          | 184.50 MHz | т    | 7 MHz      |  |
| 3                  | 7                          | 191.50 MHz | т    | 7 MHz      |  |
| 4                  | 8                          | 198.50 MHz | т    | 7 MHz      |  |
| 5                  | 9                          | 205.50 MHz | т    | 7 MHz      |  |
| 6                  | 10                         | 212.50 MHz | т    | 7 MHz      |  |
| 7                  | 11                         | 219.50 MHz | т    | 7 MHz      |  |
| OK Enter Edit Mode |                            | MEN        | Exit |            |  |

# 2.2.6 Földi > Kibocsátó beállítás

Ebben a menüben látható az összes elérhető csatorna kibocsátó szerint. A [▲/▼] gombokkal válassza ki a kibocsátót és a név szerkesztéséhez nyomja meg a [MENU] gombot. Az elérhető csatornák a jobb oldalon jelennek meg. Az adott kibocsátóhoz tartozó csatornát piros négyzet jelöli. Kibocsátó hozzáadásához vagy törléséhez nyomja meg az [OK] gombot.

| Bordeaux boullac          |    |    | -  |    |    | <b></b> |    | , — |    |
|---------------------------|----|----|----|----|----|---------|----|-----|----|
| Cahors 2                  | 5  | 6  | 7  | 8  | 9  | 10      | 11 | 12  | 21 |
| Lyon Pilat<br>Marseille 3 | 22 | 23 | 24 | 25 | 26 | 27      | 28 | 29  | 30 |
| Metz                      | 31 | 32 | 33 | 34 | 35 | 36      | 37 | 38  | 39 |
| Nantes<br>Paris           | 40 | 41 | 42 | 43 | 44 | 45      | 46 | 47  | 48 |
| Emetteurl                 | 49 | 50 | 51 | 52 | 53 | 54      | 55 | 56  | 57 |
| Emetteur2<br>Emetteur3    | 58 | 59 | 60 | 61 | 62 | 63      | 64 | 65  | 66 |
| Emetteur4<br>Emetteur5    | 67 | 68 | 69 |    |    |         |    |     |    |

# 2.3 Kábel

Digitális kábel TV jel menü.

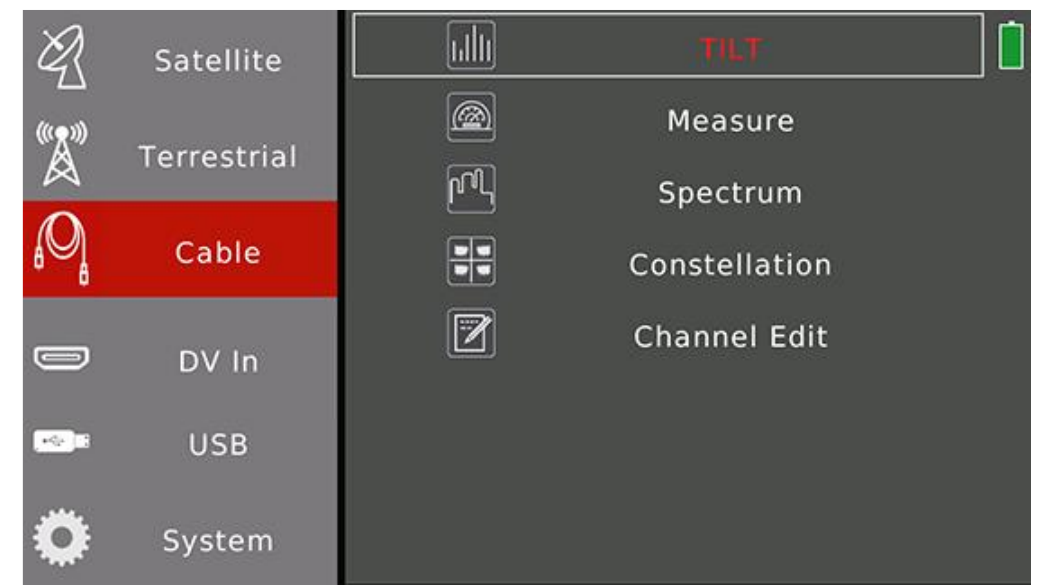

|               | Tartalom                                                                              |  |  |
|---------------|---------------------------------------------------------------------------------------|--|--|
| TILT          | A kijelzőn 4 csatorna teszt eredménye látható.                                        |  |  |
| Measure       | A kiválasztott csatorna mérési eredményei.                                            |  |  |
| Spectrum      | A beérkező jel spektrumábráját jeleníti meg.                                          |  |  |
| Constellation | A beérkező kábel jel konstellációja.                                                  |  |  |
| Channel Edit  | Csatorna paraméterek beállítása: frekvencia, digitális kábel rendszer és jelsebesség. |  |  |

# 2.3.1 Kábel > TILT

A menü négy csatorna jel teszt eredményét jeleníti meg egy képernyőn. A mérőműszer egyenként automatikusan ellenőrzi a csatornákat.

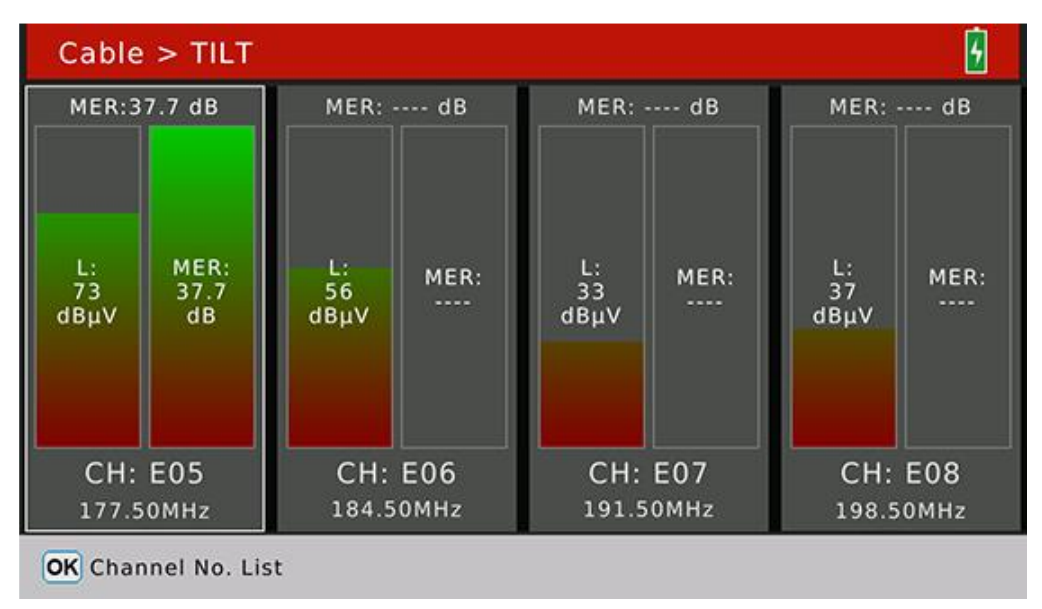

Az [OK] gomb megnyomására megjelenik a csatorna lista, ahol további csatornákat lehet kiválasztani mérésre.

#### 2.3.2 Kábel > Mérés

Ez a menü a beérkező digitális kábel jel teszt eredményeit mutatja. A jel befogása után csatorna keresésre is lehetőség van.

| Cable > Measure |          |                |      |        |  |  |
|-----------------|----------|----------------|------|--------|--|--|
| CH: E05         | i ≔ ♦ FF | RE: 177.50 MHz | SYM: | 6875   |  |  |
| CBER            | <1.0E-07 | 73 авич        | ONID | 0×013e |  |  |
| PER             | <1.0E-06 |                | TSID | 0x24b8 |  |  |
| MER             | 38.2 dB  | 64-QAM         |      |        |  |  |
| S: 95 %         |          |                |      |        |  |  |
|                 |          | Q: 99 %        |      |        |  |  |
| MENU Utility    |          |                |      |        |  |  |

|      | Beállítások                                                                |  |  |  |  |
|------|----------------------------------------------------------------------------|--|--|--|--|
| CH:  | Csatorna szám. Váltáshoz használja a [▲/▼] gombokat, vagy [OK] gomb: lista |  |  |  |  |
|      | inchrittaba.                                                               |  |  |  |  |
| FRE: | Csatorna frekvencia                                                        |  |  |  |  |
| SYM: | Csatorna jelsebesség                                                       |  |  |  |  |
| CBER | A bemeneti jel CBER értéke                                                 |  |  |  |  |
| PER  | A bemeneti jel PER értéke                                                  |  |  |  |  |
| MER  | A bemeneti jel MER értéke                                                  |  |  |  |  |
| ONID | Bemeneti adatfolyam hálózati azonosító                                     |  |  |  |  |
| TSID | Szállítási adatfolyam azonosító                                            |  |  |  |  |

| 73 dBuV | A bemeneti jel teljesítményszintje |  |  |
|---------|------------------------------------|--|--|
| DVB-C   | kábel jel digitális rendszere      |  |  |
| 64-QAM  | A bemeneti jel moduláció értéke    |  |  |
| S:      | Jel erősség %-ban                  |  |  |
| Q:      | Jel minőség %-ban                  |  |  |

#### 2.3.3 Kábel > Spektrum

Lásd a 2.2.3 fejezetben.

#### 2.3.4 Kábel > Konstelláció

Lásd a 2.1.4 fejezetben.

## 2.3.5 Kábel > Csatorna szerkesztés

Csatorna beállítások menü, itt megjelenik az összes elérhető csatorna. Váltáshoz használja a [▲/▼] gombokat.

| Cabl               | e > Channel T | able       |      |           |  |
|--------------------|---------------|------------|------|-----------|--|
| ID                 | Channel No.   | Frequency  | Туре | Symb.rate |  |
| 1                  | EOS           | 177.50 MHz | ć    | 6875      |  |
| 2                  | E06           | 184.50 MHz | С    | 6875      |  |
| 3                  | E07           | 191.50 MHz | С    | 6875      |  |
| 4                  | E08           | 198.50 MHz | С    | 6875      |  |
| 5                  | E09           | 205.50 MHz | С    | 6875      |  |
| 6                  | E10           | 212.50 MHz | С    | 6875      |  |
| 7                  | E11           | 219.50 MHz | С    | 6875      |  |
| OK Enter Edit Mode |               | ME         | Exit |           |  |

Szerkesztés módhoz nyomja meg az [OK] gombot. A [ ◀ / ▶ ] gombokkal a frekvencia, típus és sávszélesség között lehet váltani.

#### 2.4 DV IN

Nyomja meg az [OK] gombot a digitális videó bemeneti módra váltáshoz. A képernyőn megjelenik a digitális videokábellel továbbított tartalom. A DVB jelhez tartozó összes funkció jelenleg nem elérhető. Nyomja meg az [EXIT] gombot a DV IN módból való kilépéshez és a teszt módba való visszatéréshez.

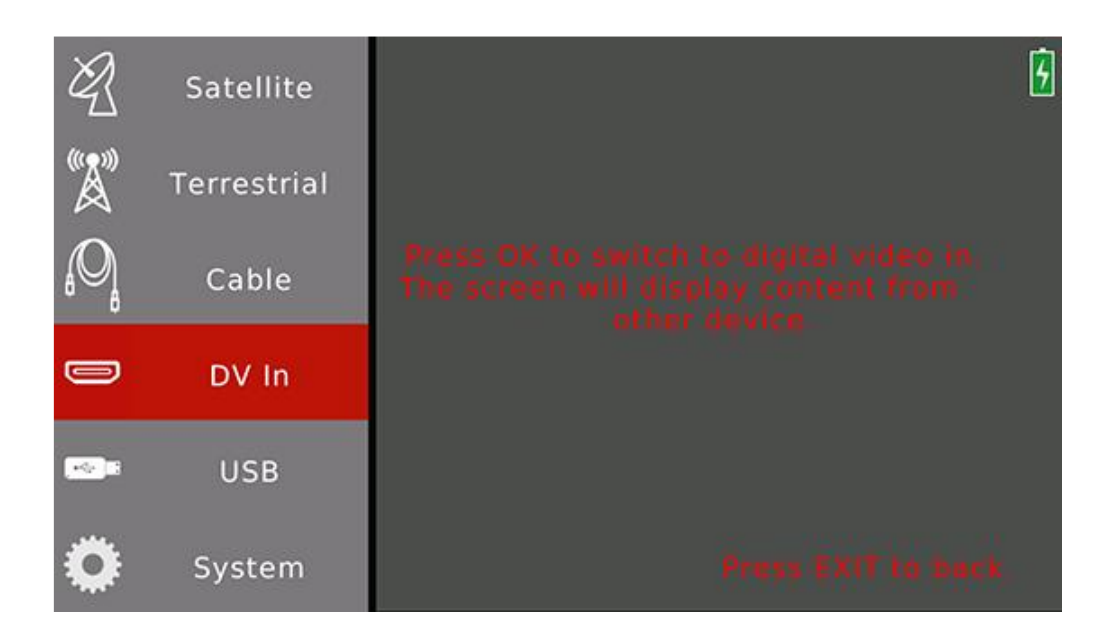

# 2.5 USB

Ez a menü az USB adathordozóval kapcsolatos funkciókat tartalmazza: szoftver frissítés, műhold beállítások és TV/Rádió csatornalisták fel és letöltése.

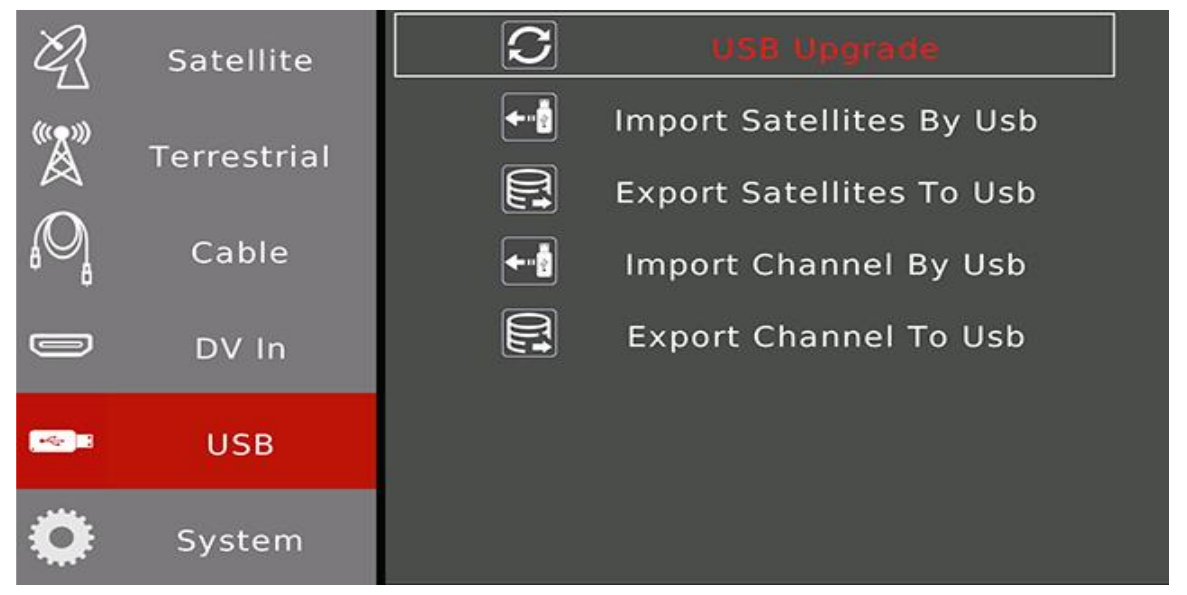

Szoftver frissítése:

- 1. A hivatalos .AP szoftver fájlt másolja át az USB adathordozóra.
- 2. Az adathordozót csatlakoztassa a mérőhöz.
- 3. A főmenüben válassza ki az USB menüpontot.

4. Az .AP fájlok megjelenítéséhez nyomja meg az [OK] gombot. Állítsa a kurzort a megfelelő fájlra,

majd nyomja meg az [OK] gombot a frissítés megerősítéséhez.

5. A mérő frissítési módba lép és automatikusan újraindul, amint a frissítés befejeződött.

Megjegyzés: Kérjük, ne kapcsolja ki a mérőműszert a frissítés teljes folyamata alatt.

Műhold beállítások feltöltése az adathordozóra:

- 1. Az adathordozót csatlakoztassa a mérőhöz.
- 2. Válassza ki az Export satellite to USB opciót.
- 3. A mérő az összes mentett műholdparamétert az USB-meghajtóra exportálja, és a fájlt

Multi\_Tracker\_3 (xx-xx-xx xx-xx).SAT néven menti.

Műhold letöltése az adathordozóról:

1. Egy másik mérő beállításait töltse fel az adathordozóra.

2. Az adathordozót csatlakoztassa a mérőre, ahova le akarja tölteni az adatokat.

3. A kurzort állítsa az Import Satellite By USB-re.

4. A .SAT fájlok megjelenítéséhez nyomja meg az OK gombot. Állítsa a kurzort a megfelelő fájlra, majd nyomja meg az [OK] gombot a frissítés megerősítéséhez.

5. A sikeres feltöltést felugró üzenet jelzi, ebből az EXIT megnyomásával lehet kilépni.

Csatorna lista feltöltése:

1. Az adathordozót csatlakoztassa a mérőre.

2. A kurzort állítsa az Export channel to USB-re.

3. A mérő az összes elmentett digitális csatornát USB-meghajtóra exportálja, és a fájlt Multi\_Tracker\_3 (xx-xx-xx xx-xx).CHL néven menti.

Csatorna lista letöltése az adathordozóról:

1. Egy másik mérő csatorna beállításait töltse fel az adathordozóra.

2. Az adathordozót csatlakoztassa a mérőre, ahova le akarja tölteni az adatokat.

3. A kurzort állítsa az Import Channel By USB-re.

4. A fájlok megjelenítéséhez nyomja meg az OK gombot. Állítsa a kurzort a megfelelő fájlra, majd nyomja meg az [OK] gombot a frissítés megerősítéséhez.

5. A sikeres feltöltést felugró üzenet jelzi, ebből az EXIT megnyomásával lehet kilépni.

# 2.6 Rendszer

Rendszer beállítások menü:

| R            | Satellite     |                              | 9                                    |  |  |
|--------------|---------------|------------------------------|--------------------------------------|--|--|
|              |               | Language Select              | English                              |  |  |
| ۳Å           | Terrestrial   | Factory Reset                | ок                                   |  |  |
| O            |               | Time Zone                    | GMT +1                               |  |  |
| ê∰           | Cable         | Lock Alarm                   | Off                                  |  |  |
|              | DV In         | Key Tone                     | On                                   |  |  |
|              |               | Auto Power Off               | Off                                  |  |  |
|              | USB           | Time                         | 26/06/2007 19:00                     |  |  |
|              |               | Software Version             | 3.1                                  |  |  |
| Q            | System        |                              |                                      |  |  |
|              |               | Beállításo                   | ok                                   |  |  |
| Language sel | ect OSD nyelv | beállítás. A [◀/▶] gombokkal | válasszon az elérhető nyelvek közül. |  |  |
|              | Alapbeállít   | Alapbeállítás: angol.        |                                      |  |  |

| Factory reset  | Gyári alapbeállítás. Az [OK] megnyomására megjelenő ablakban válassza az [OK]-t a gyári     |  |  |
|----------------|---------------------------------------------------------------------------------------------|--|--|
|                | alapbeállítások visszaállításához, vagy az [Exit]-et a kilépéshez. OK esetében a mérőműszer |  |  |
|                | összes beállítása visszaáll a gyári beállításokra.                                          |  |  |
| Time Zone      | Helyi időzóna beállítása a [ 4 / 🕨 ] gombokkal. Alapbeállítás: GMT                          |  |  |
| Lock alarm     | Befogott jel riasztás beállítása a [ ◀ / ▶ ] gombokkal. Alapbeállítás: Be.                  |  |  |
| Key tone       | Gombnyomás hangjelzés beállítása a [ ◀ / ▶ ] gombokkal. Alapbeállítás: Be.                  |  |  |
| Auto power off | Automatikus kikapcsolás beállítása. A [◀/▶] gombokkal válassza ki a megfelelőt.             |  |  |
|                | Alapbeállítás: Ki.                                                                          |  |  |
| Time           | Az idő beállításához nyomja meg az [OK] gombot.                                             |  |  |
| Software       | Szoftver információk megjelenítése.                                                         |  |  |
| Version        |                                                                                             |  |  |

#### 2.7. Csatorna lejátszás menü

Ebben a menüben lejátszható az összes talált és elmentett csatorna, digitális videó és audió minőségben. Az információs sávból az [EXIT] gombbal lehet kilépni. Hangerő beállítás a [ $\checkmark$ / $\blacktriangleright$ ] gombokkal, csatorna váltás a [ $\checkmark$ / $\lnot$ ] gombokkal lehetséges.

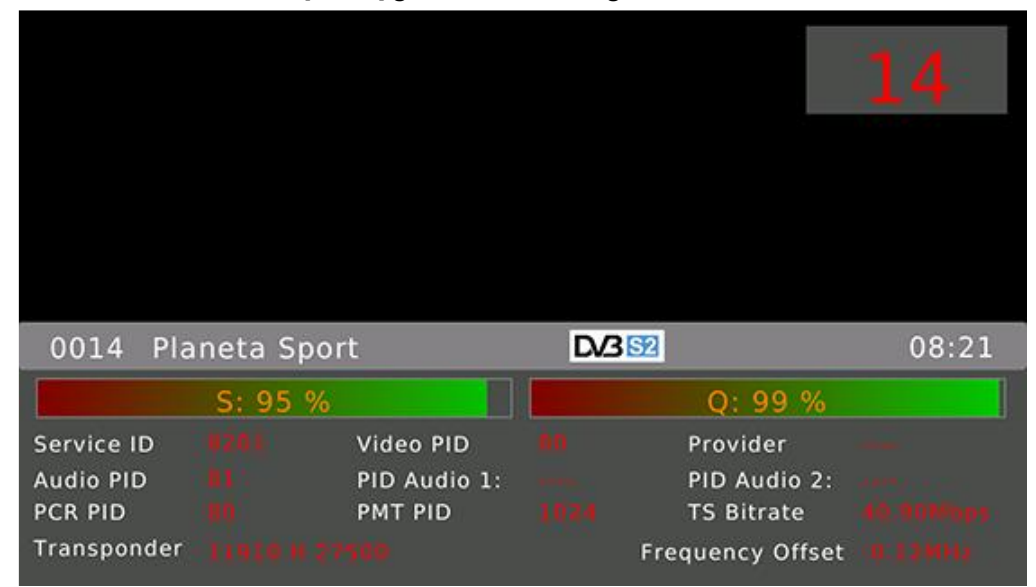

Az elmentett csatorna lista megjelenítéséhez nyomja meg az [OK] gombot.

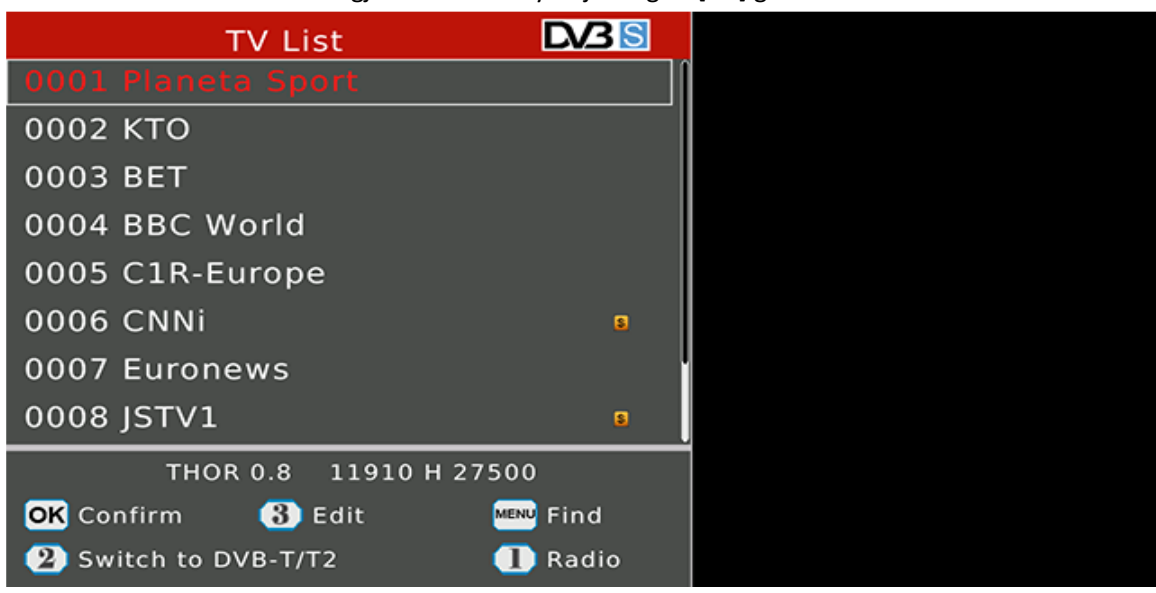

A csatorna listában a [▲/▼] gombokkal válassza ki a csatornát és lejátszásához nyomja meg az [OK] gombot.

Az [1] gombbal a TV és Rádió csatorna lista között lehet váltani.

[MENU] gomb: megnyitja a képernyő billentyűzetet csatorna kereséshez.

[2] gomb: váltás DVB-S/S2, DVB-T/T2 és DVB-C között.

[3] gomb: belépés a szerkesztés menübe:

| Program Edit                                               |                                     |
|------------------------------------------------------------|-------------------------------------|
| 0001 Planeta Sport<br>0002 KTO                             | Sat.<br>THOR 0.8<br>Freq.           |
| 0003 BET<br>0004 BBC World<br>0005 C1R-Europe<br>0006 CNNi | 11910<br>Sym.<br>27500<br>Pol.<br>H |
| 1 Move 2 Lock 3 Delete                                     | 4 Edit Name                         |

[1] gomb: áthelyezés. Jelölje ki a csatornát és a [▲/▼] gombokkal válassza ki az új helyet és az [OK] gomb
 megnyomásával helyezze át.

[2] gomb: kijelölt csatorna lezárása/feloldása.

[3] gomb: kijelölt csatorna törlése.

[4] gomb: kijelölt csatornanév szerkesztése.

# 2.8 Képernyőkép

A mérő lehetőséget ad képernyőkép készítésére, amit az adathordozóra lehet menteni. Hogyan készül:

1. Csatlakoztassa az adathordozót.

- 2. Egyszerre nyomja meg a [MENU] és [OK] gombokat.
- 3. A képernyőn megjelenik a kép neve.
- 4. Várja meg amíg elmenti a képet, majd távolítsa el a meghajtót.
- 5. A képeket az adathordozó gyökérkönyvtárába menti.

#### 2.9 Hibakeresés információk

A mérő lehetőséget ad bizonyos hibakeresési információk kimentésére txt formátumban. Hogyan történik:

1. Csatlakoztassa az adathordozót.

2. Lépjen a főmenübe.

3. A [MENU] megnyomásával megnyitja a megerősítő párbeszédpanelt.

4. A hibakeresési mód indításához válassza a YES-t.

5. Ezután a szokásos módon végezze el a tesztelési műveleteket.

6. Lépjen újra a főmenübe és nyomja meg a [MENU]-t. Ezzel kilép a hibakeresés módból és az információkat az adathordozóra menti.

7. Várja meg amíg elmenti az adatokat, majd távolítsa el a meghajtót.

MEGJEGYZÉS: a hibakeresési információkat csak akkor menti a meghajtóra, ha a főmenüben a [MENU] megnyomásával kilép a hibakeresési módból.

#### 3. Biztonsági előírások

- Soha ne öntsön semmilyen folyadékot a mérőre. A rá kerülő folyadékok növelik az áramütés és a készülék károsodásának kockázatát.
- A mérő nem ütésálló. Ne használja ütőeszközként és ügyeljen arra, hogy ne ejtse le nagy magasságból.
- Ne merítse vízbe, óvja a nedvességtől és tárolja száraz helyen.

• Ügyeljen a megadott tápfeszültségre. A készülék töltéséhez csak a mellékelt hálózati adaptert használja.

#### **FIGYELEM:**

• A használt akkumulátor tüzet vagy vegyi égési sérülést okozhat, ha nem rendeltetésszerűen kezelik. Semmilyen körülmények között ne szerelje szét, ne égesse el vagy hevítse az akkumulátort 60°C fölé.

• Az akkumulátor az élettartama során veszít tárolókapacitásából. Az akkumulátor cseréjéhez forduljon a forgalmazóhoz.

Az akkumulátor éllettartama hosszabb lehet, ha betartja az alábbi tippeket:

- Ha a mérőműszer huzamosabb ideig használaton kívül van, ajánlott 3 havonta elvégezni egy töltés/kisütés ciklust, majd egy kb. 40%-os részleges feltöltést végezni.
- Tárolja hűvös helyen, hőforrásoktól távol.
- Kerülje az akkumulátor hosszú idejű túlterhelését vagy a tárolását teljesen lemerült állapotban.
- Töltés előtt nem kell megvárni az akkumulátorok teljes lemerülését, nincs memória effektusuk.